## Inspiron 24 5000 Setup and Specifications

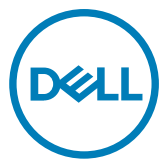

Computer Model: Inspiron 24-5488 Regulatory Model: W12C Regulatory Type: W12C007

## Notes, cautions, and warnings

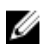

NOTE: A NOTE indicates important information that helps you make better use of your product.

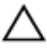

CAUTION: A CAUTION indicates either potential damage to hardware or loss of data and tells you how to avoid the problem.

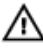

WARNING: A WARNING indicates a potential for property damage, personal injury, or death.

**Copyright © 2017 Dell Inc. or its subsidiaries. All rights reserved.** Dell, EMC, and other trademarks are trademarks of Dell Inc. or its subsidiaries. Other trademarks may be trademarks of their respective owners.

2017 - 07

Rev. A02

# Contents

DØLL

| Set up your computer    | 5  |
|-------------------------|----|
| Views                   |    |
| Front                   | 11 |
| Right                   |    |
| Left                    |    |
| Back                    | 14 |
| Tilt                    | 15 |
| Specifications          | 17 |
| -<br>System information |    |
| Dimensions and weight   | 17 |
| Memory                  |    |
| Ports and connectors    |    |
| Communications          |    |
| Audio                   | 19 |
| Storage                 |    |
| Media-card reader       | 20 |
| Camera                  |    |
| VESA wall mount         |    |
| Power adapter           |    |
| Display                 |    |
| Video                   | 22 |
| Stand                   |    |
| Computer environment    |    |

| Getting help and contacting Dell | 24 |
|----------------------------------|----|
| Self-help resources              | 24 |
| Contacting Dell                  | 25 |

## Set up your computer

- 1 Set up the stand.
  - Pedestal Stand

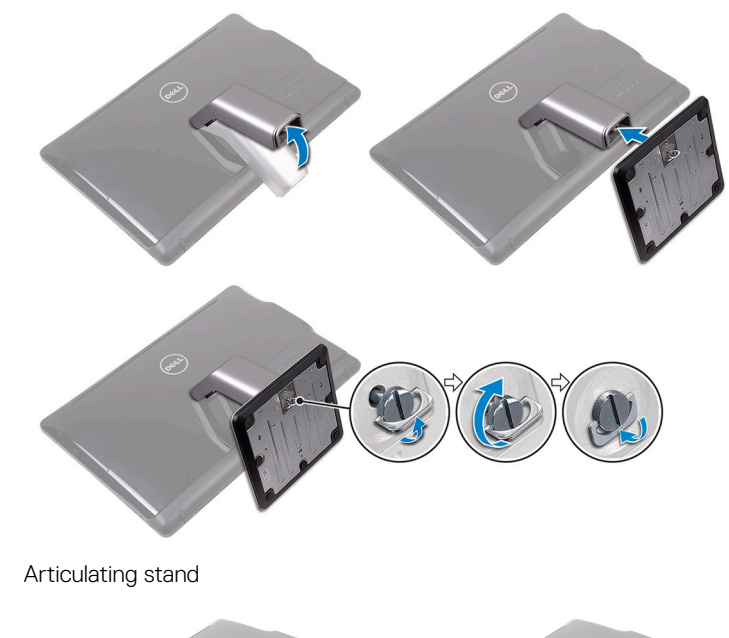

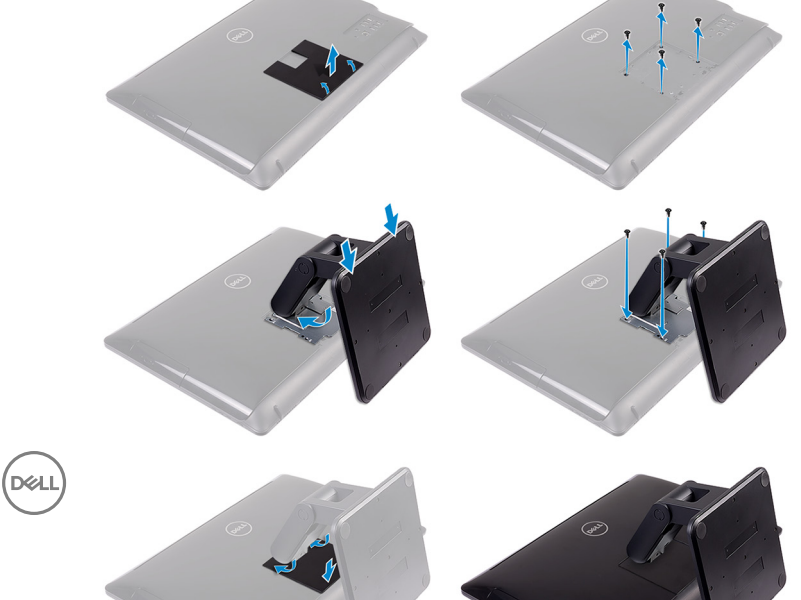

2 Set up the keyboard and mouse.See the documentation that shipped with the keyboard and mouse.

- **3** Connect the power adapter.
  - Pedestal Stand

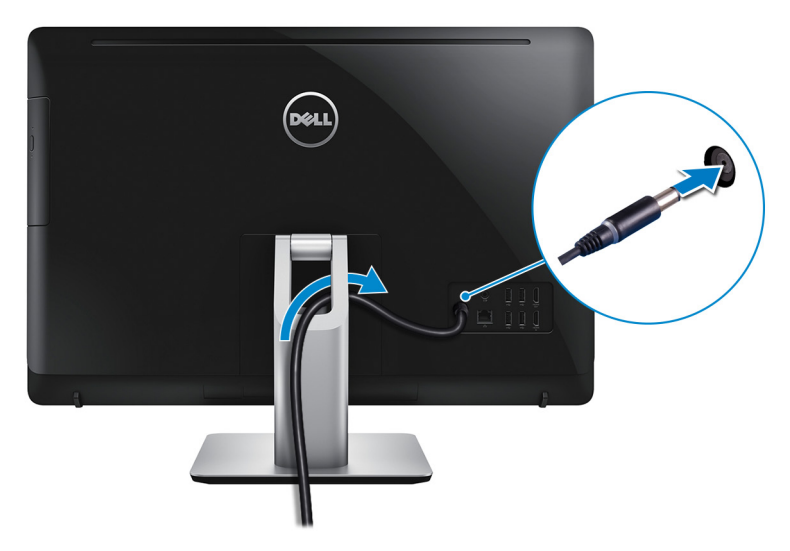

- Articulating Stand

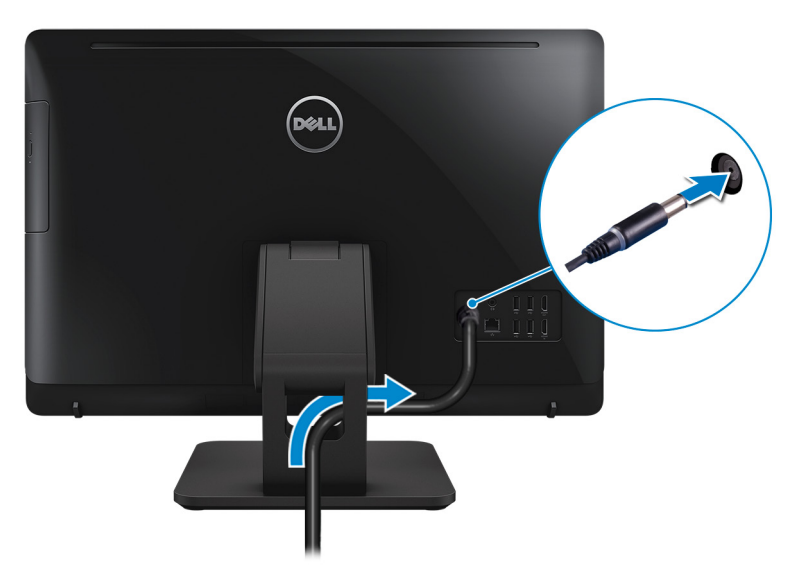

Press the power button.

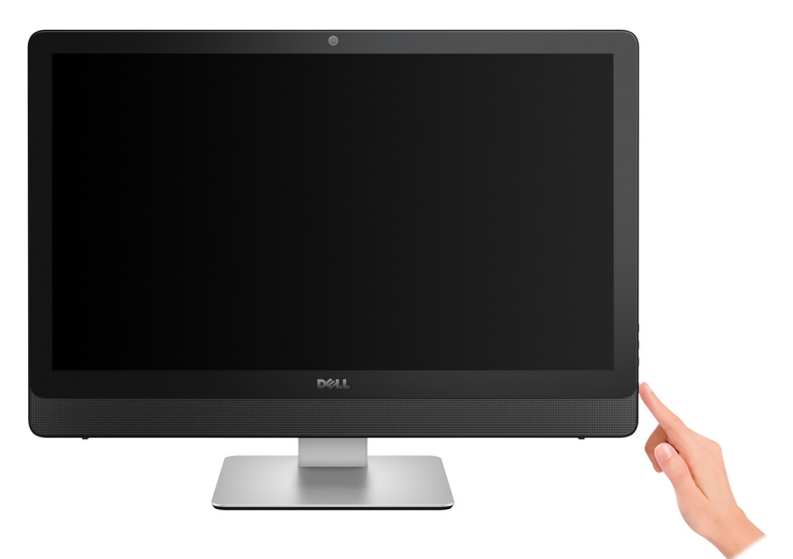

- **5** Follow the instructions on the screen to finish Windows setup.
  - a) Connect to a network.

| Let's get connected                                            |
|----------------------------------------------------------------|
|                                                                |
| Pick a network and go online to finish setting up this device. |
| Connections                                                    |
| P Network<br>Connected                                         |
| Wi-Fi                                                          |
| °(7,                                                           |
| (i,                                                            |
| °(;                                                            |
| (i,                                                            |
| Skip this step                                                 |
| (J.                                                            |

b) Sign-in to your Microsoft account or create a local account.

| Make it yours                                                |         |
|--------------------------------------------------------------|---------|
| Your Microsoft account opens a world of benefits. Learn more |         |
| 1449=022                                                     |         |
| Email or phone                                               |         |
| Password                                                     |         |
| Forgot my password                                           |         |
| No account? Create one!                                      |         |
| Microsoft privacy statement                                  |         |
|                                                              | Sign in |

6 Explore Dell resources on your desktop.

### Table 1. Locate Dell apps

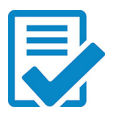

Register your computer

#### Dell Help & Support \* Call Help & Support

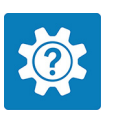

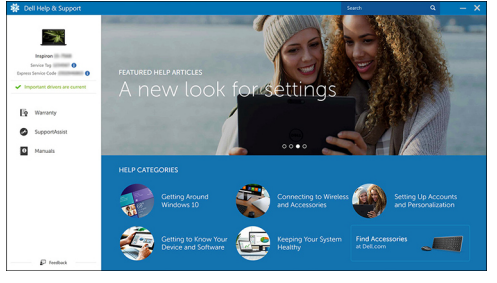

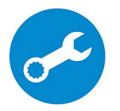

D

# Views

## Front

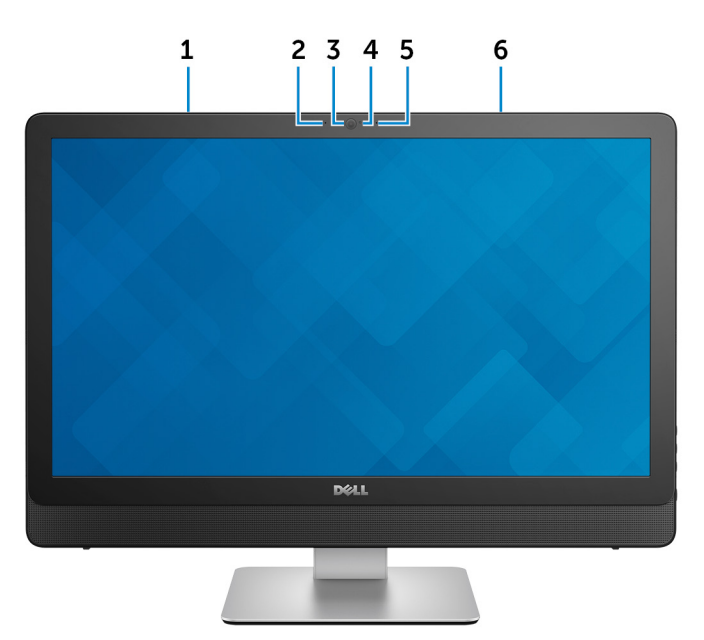

#### 1 Left microphone (touchscreen)

Provides digital sound input for audio recording and voice calls.

#### 2 Left microphone (non-touchscreen)

Provides digital sound input for audio recording and voice calls.

3 Camera

Enables you to video chat, capture photos, and record videos.

4 Camera-status light

Turns on when the camera is in use.

5 **Right microphone (non-touchscreen)** 

Provides digital sound input for audio recording and voice calls.

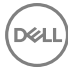

#### 6 Right microphone (touchscreen)

Provides digital sound input for audio recording and voice calls.

### Right

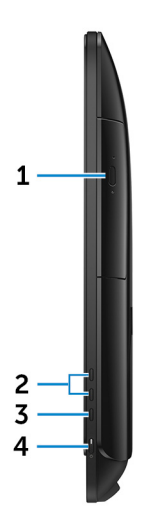

1 Optical drive

Reads from and writes to CDs and DVDs.

### 2 Brightness control buttons (2)

Press to increase or decrease the display brightness.

#### 3 Screen-off button

Press and hold to turn off the display; press again to turn on the display.

#### 4 Power button

Press to turn on the computer if it is turned off, in sleep state, or in hibernate state.

Press to put the computer in sleep state if it is turned on.

Press and hold for 4 seconds to force shut-down the computer.

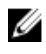

NOTE: You can customize the power-button behavior in Power Options. For more information, see *Me and My Dell* at <u>www.dell.com/</u> support/manuals.

Left

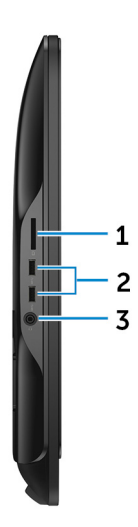

#### 1 Media-card reader

Reads from and writes to media cards.

#### USB 3.0 ports (2) 2

Connect peripherals such as storage devices and printers. Provides data transfer speeds up to 5 Gbps.

#### Headset port 3

Connect headphones or a headset (headphone and microphone combo).

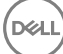

### Back

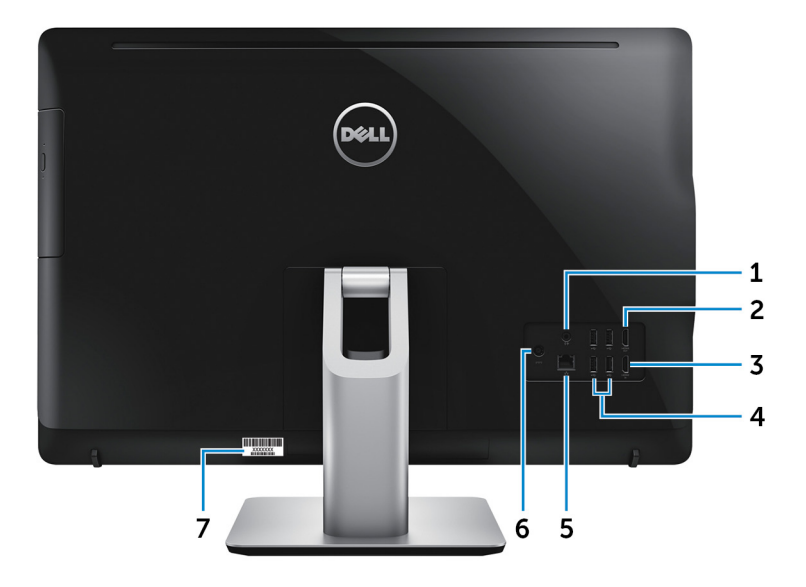

#### 1 Audio-out port

Connect audio-output devices such as speakers, amplifiers, and so on.

#### 2 HDMI-out port

Connect a TV or another HDMI-in enabled device. Provides video and audio output.

#### 3 HDMI-in port

Connect a gaming console, Blu-ray player, or other HDMI-out enabled devices.

#### 4 USB 2.0 ports (4)

Connect peripherals such as storage devices and printers. Provides data transfer speeds up to 480 Mbps.

#### 5 Network port

Connect an Ethernet (RJ45) cable from a router or a broadband modem for network or internet access.

#### 6 Power-adapter port

Connect a power adapter to provide power to your computer.

### 7 Service Tag label

The Service Tag is a unique alphanumeric identifier that enables Dell service technicians to identify the hardware components in your computer and access warranty information.

### Tilt

#### Pedestal stand

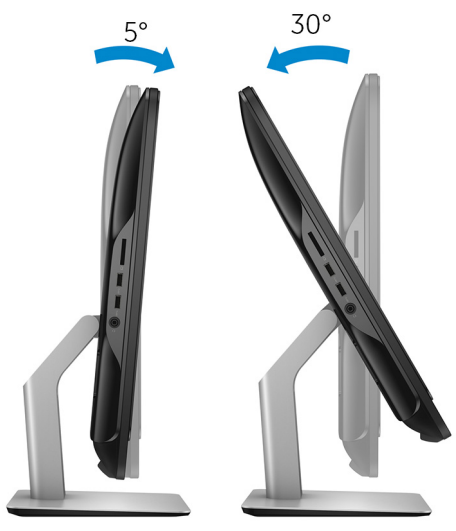

Articulating stand

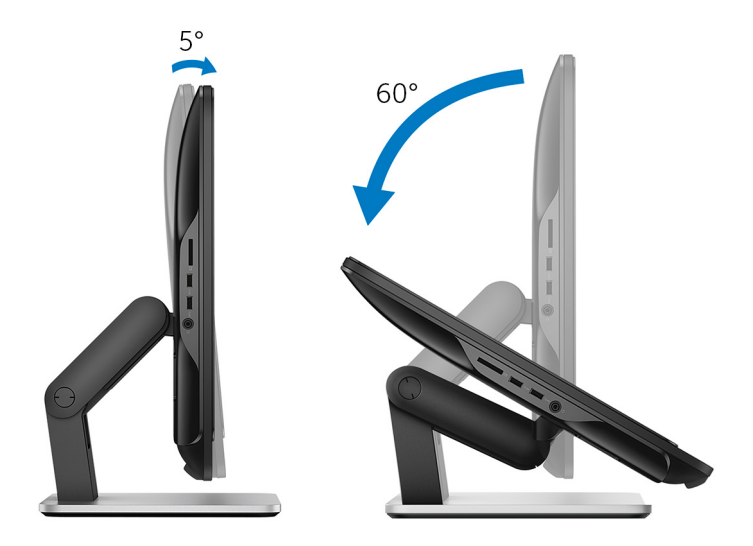

## Specifications

### System information

#### Table 2. System information

| Computer model | Inspiron 24-5488                                   |
|----------------|----------------------------------------------------|
| Processor      | 7 <sup>th</sup> generation Intel Core i5/i7 series |
| System chipset | H110                                               |

### **Dimensions and weight**

#### Table 3. Dimensions and weight

|                         | Touchscreen          | Non-touchscreen    |
|-------------------------|----------------------|--------------------|
| Height                  | 385.33 mm (15.17 in) |                    |
| Width                   | 576.62 mm (22.70 in) |                    |
| Depth                   | 38.20 mm (1.50 in)   | 39.30 mm (1.55 in) |
| Weight (maximum)        |                      |                    |
| Without stand           | 6.98 kg (15.39 lb)   | 5.89 kg (12.99 lb) |
| With pedestal stand     | 8.30 kg (18.30 lb)   | 7.11 kg (15.67 lb) |
| With articulating stand | 9.88 kg (21.78 lb)   | 8.68 kg (19.14 lb) |

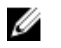

NOTE: The weight of your computer varies depending on the configuration ordered and the manufacturing variability.

### Memory

#### Table 4. Memory specifications

| Slots                    | Two DIMM slots               |
|--------------------------|------------------------------|
| Туре                     | Dual-channel DDR3L           |
| Speed                    | Up to 1600 MHz               |
| Configurations supported | 4 GB, 8 GB, 12 GB, and 16 GB |

### Ports and connectors

| External:   |                                                                                                    |
|-------------|----------------------------------------------------------------------------------------------------|
| Network     | One RJ45 port                                                                                                    |
| USB         | <ul><li>Four USB 2.0 ports</li><li>Two USB 3.0 ports</li></ul>                                                        |
| Audio/Video | <ul> <li>One headset port</li> <li>One audio-out port</li> <li>One HDMI-out port</li> <li>One HDMI-in port</li> </ul> |

#### Table 5. Ports and connectors specifications

#### Table 6. Ports and connectors specifications

| Internal: |                                                |
|-----------|------------------------------------------------|
| M.2 card  | One M.2 slot for WLAN and Bluetooth combo card |

### Communications

#### Table 7. Communication specifications

Ethernet 10/100/1000 Mbps Ethernet controller integrated on system board

- Wi-Fi 802.11ac
- Wi-Fi 802.11b/g/n
- Bluetooth 4.0

### Audio

Table 8. Audio specificationsControllerRealtek ALC3661 with Waves Maxx<br/>Audio ProSpeakersTwoSpeaker Output• Average – 3 W<br/>• Peak – 3.5 WMicrophoneDual Digital MicrophoneVolume controlsProgram menus

### Storage

#### Table 9. Storage specifications

Interface

- SATA 3 Gbps for optical drive
- SATA 6 Gbps for hard drive

One 2.5-inch drive One 9.5-mm DVD+/-RW drive

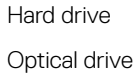

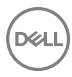

### Media-card reader

#### Table 10. Media-card reader specifications

Туре

Cards supported

One 4-in-1 slot

- SD card
- MultiMediaCard (MMC)
- · SD Extended Capacity (SDXC) card
- · SD High Capacity (SDHC) card

### Camera

#### Table 11. Camera specifications

Resolution

- · Still image: 2.0 megapixels
- Video: 1280 x 720 (HD) at 30 fps (maximum)

Diagonal viewing angle

74 degrees

## VESA wall mount

#### Table 12. VESA wall mount specifications

| Туре                        | VESA MIS-D, 100, C |
|-----------------------------|--------------------|
| Hole mount pattern          | 100 x 100 mm       |
| Screw type                  | M4                 |
| Minimum clearance from wall | 20 mm (0.79 in)    |

### **Power adapter**

#### Table 13. Power adapter specifications

Туре

• 90 W

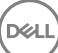

• 130 W

Temperature range:

| Operating                   | 0°C to 40°C (32°F to 104°F)    |
|-----------------------------|--------------------------------|
| Storage                     | -40°C to 70°C (-40°F to 158°F) |
| Input Voltage               | 100 VAC to 240 VAC             |
| Input frequency             | 50 Hz to 60 Hz                 |
| Input current (maximum)     | 2.50 A                         |
| Output current (continuous) | 4.62 A/6.70 A                  |
| Rated output voltage        | 19.50 VDC                      |

### Display

### Table 14. Display specifications

Туре

| Туре                 | <ul><li>23.8-inch FHD touchscreen</li><li>23.8-inch FHD non-touchscreen</li></ul>   |
|----------------------|-------------------------------------------------------------------------------------|
| Resolution (maximum) | 1920 x 1080                                                                         |
| Pixel pitch          | 0.2745 mm x 0.2745 mm                                                               |
| Refresh rate         | 60 Hz                                                                               |
| Controls             | Brightness can be controlled using the display-brightness increase/decrease buttons |
| Dimensions:          |                                                                                     |
| Height               | 317.40 mm (12.50 in)                                                                |
| Width                | 543 mm (21.38 in)                                                                   |
| Diagonal             | 604.52 mm (23.80 in)                                                                |

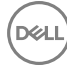

## Video

#### Table 15. Video specifications

Controller:

|         | Integrated | Intel HD Graphics 630 |
|---------|------------|-----------------------|
|         | Discrete   | Nvidia GeForce 930MX  |
| Memory: |            |                       |
|         | Integrated | Shared system memory  |
|         | Discrete   | 4 GB GDDR3            |

### Stand

#### Table 16. Stand

|        | Pedestal            | Articulating        |
|--------|---------------------|---------------------|
| Height | 215.20 mm (8.47 in) | 205.28 mm (8.08 in) |
| Width  | 225.42 mm (8.87 in) | 250 mm (9.84 in)    |
| Depth  | 205.60 mm (8.09 in) | 226.46 mm (8.92 in) |

### **Computer environment**

Airborne contaminant level: G1 as defined by ISA-S71.04-1985 Table 17. Computer environment

|                                | Operating                      | Storage                           |
|--------------------------------|--------------------------------|-----------------------------------|
| Temperature range              | 0°C to 35°C<br>(32°F to 95°F)  | –40°C to 65°C<br>(–40°F to 149°F) |
| Relative humidity<br>(maximum) | 10% to 90%<br>(non-condensing) | 0% to 95%<br>(non-condensing)     |
| Vibration (maximum) $^{*}$     | 0.66 GRMS                      | 1.30 GRMS                         |
| Shock (maximum)                | 110 G <sup>†</sup>             | 160 G <sup>‡</sup>                |

|                    | Operating             | Storage               |
|--------------------|-----------------------|-----------------------|
| Altitude (maximum) | –15.2 m to 3048 m     | –15.2 m to 10,668 m   |
|                    | (-50 ft to 10,000 ft) | (-50 ft to 35,000 ft) |

 $\ast$  Measured using a random vibration spectrum that simulates user environment.

† Measured using a 2 ms half-sine pulse when the hard drive is in use.

 $\ddagger$  Measured using a 2 ms half-sine pulse when the hard-drive head is in parked position.

# Getting help and contacting Dell

### Self-help resources

You can get information and help on Dell products and services using these self-help resources:

#### Table 18. Self-help resources

Information about Dell products and services

Dell Help & Support app

Get started app

Accessing help

Online help for operating system

Troubleshooting information, user manuals, setup instructions, product specifications, technical help blogs, drivers, software updates, and so on.

Dell knowledge base articles for a variety of computer concerns.

Learn and know the following information See Me and My Dell at www.dell.com/ about your product:

Product specifications ٠

www.dell.com

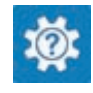

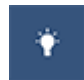

In Windows search, type Help and Support, and press Enter.

www.dell.com/support/windows www.dell.com/support/linux

www.dell.com/support

- 1 Go to www.dell.com/support.
- 2 At the top-right corner, type the subject or keyword in the Search box.
- 3 Click Search to retrieve the related articles.

support/manuals.

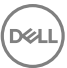

- Operating system
- Setting up and using your product
- Data backup
- Troubleshooting and diagnostics
- Factory and system restore
- BIOS information

To locate the *Me and My Dell* relevant to your product, identify your product through one of the following:

- · Select Detect Product.
- Locate your product through the drop-down menu under View Products.
- Enter the **Service Tag number** or **Product ID** into the search bar.

## **Contacting Dell**

To contact Dell for sales, technical support, or customer service issues, see <a href="http://www.dell.com/contactdell">www.dell.com/contactdell</a>.

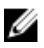

NOTE: Availability varies by country and product, and some services may not be available in your country.

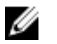

NOTE: If you do not have an active internet connection, you can find contact information on your purchase invoice, packing slip, bill, or Dell product catalog.